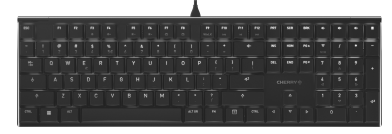

CHERRY MX 10.0N Corded MX I ow Profile Keyboard

# 樱桃 MX 10.0N 有线机械键盘

## 操作手册

① 切换光效 ⑦ 开 / 关背光灯(如果再次打开背光,背光将) 按照上次设置的亮度亮起。) ③ 减弱背光灯亮度 ④ 提高背光灯亮度 ⑤ 减慢光效 ⑥ 加快光效 ⑦ Win 锁 = 锁定 / 解锁以下按键和按键组合: Windows 键, 菜单键, ALT+F4, ALT + Tab, CTRL + ALT + DEL ⑧ 上一首 ④ 开始 / 暂停 (10)下一首 ① 调低音量 12)开/关声音 (13) 调高音量 (14) 计算器 (5) FN 键 + End 键 = 开启 / 关闭单一按键背 光设置模式 (6) 用于 F 按键子功能的 FN 按键 (7) FN 键 + 空格键 = 单色光效颜色设置模式

## 在开始操作之前 ...

- 设备各不相同! 在使用说明书中您可以获取有关可靠 高效操作的说明。 • 请仔细阅读使用说明书。
- 请保管好使用说明书,必要时将其转交给 其他用户。

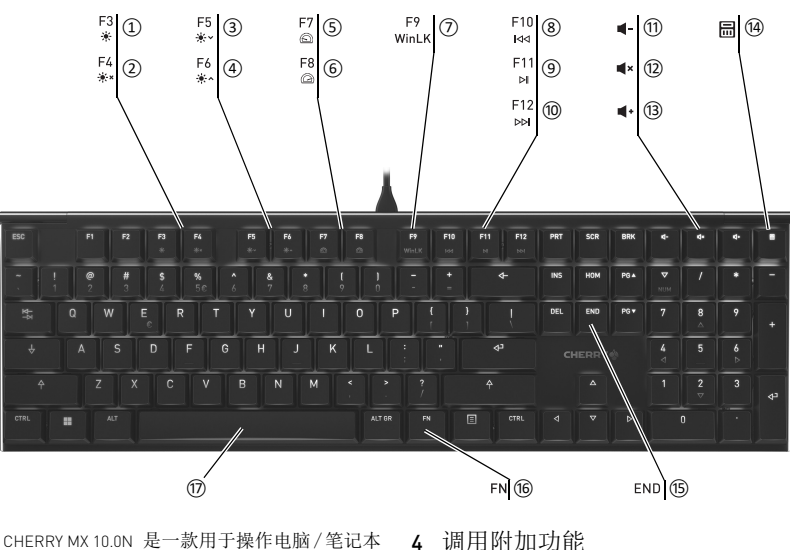

- CHERRY MX 10.0N 是一款用于操作电脑 / 笔记本 电脑的键盘。 关于其他产品的信息、下载和更多服务请访问 www.cherry-world.com.
- 1 为了您的安全
- 吞咽小零件可能会引起窒息危险
- 请将设备保存在 3 岁以下儿童无法够及之 处。
- "Repetitive Strain Injury" = "重复性劳损" RSI 是由于频繁重复的小幅度运动造成的。
- 按照人体工程学调整您的工作位置。
- 通过转动 F 键后方的铝质部件, 选择对您 来说舒适的键盘倾斜度。 • 多加休息,必要时进行伸展运动。
- 经常变换您的身体姿势。

#### 2 连接键盘

- 将键盘插在电脑 / 笔记本电脑的 USB 接口 上。 键盘可以立即投入使用,无需安装任何软 件。
- 3 键盘倾角的调节
- 为此,请旋转 F 键后方的圆形铝质型材, 直到支脚卡入所需位置。

- 附加功能对应的符号位于按键 F3 至 F12 上。
  - 如需调用附加功能,请按下 FN 键和相应的 按键。 示例:
  - 按下 FN 键和 F4 键 (F4),打开或关闭背 光。
- 同时按下 CTRL 键和 FN 键,以持续激活 FN 键。
- 5 更改光效
- 5.1 更改光效颜色
- 1 反复按 FN 键和 F3 键 (<sup>F3</sup>), 直到出现单 色光效。
- 2 按下 FN 键和空格键。
- 按键以不同颜色亮起。
- 3 按下所需颜色的按键。
- 所有单色光效从现在起将全部为这种颜色。
- 5.2 设置单一按键背光的颜色
- 1 按住 FN 键和 F3 键 (F3), 直到背光亮起 白色,且 WASD 与光标键亮起红色 (出厂 设置), 这样可以切换到单一按键背光模 式。
- 2 按下 FN 键和 End 键。
- 3 按下您希望改变其背光的按键, 直到它以所 需颜色亮起。
- 如有必要,也可改变其他按键的颜色。
- 4 按 FN 键和 End 键保存设置。

## 6 将键盘重置为出厂设置

- 按住 FN 键和暂停键 5 秒。 已恢复供货状态。
- 7 键盘的清洁
- 1 关闭电脑 / 笔记本电脑或拔出键盘的 USB 接 头。
- 注意! 腐蚀性清洁剂和液体会损坏键盘
- 清洁时切勿使用汽油或酒精之类的溶剂,也 不得使用去污剂或百洁布。
- 避免液体进入键盘。
- 请勿卸下键盘的键帽。
- 2 请使用微潮的清洁布和柔和的清洁剂 (例 如:餐具洗涤剂)清洁键盘。 3 然后用柔软不掉毛的清洁布将键盘擦干。
- 8 如果键盘不能正常工作
- 使用 PC / 笔记本电脑上不同的 USB 接口。
- 为了确保键盘无损坏,可能的话请在另一台 PC / 笔记本电脑上对其进行检测。
- 将 PC 的 BIOS 中的选项 "USB Keyboard Support"或"USB Legacy Mode"设为"enabled"。

### 9 设备的废弃处理

- 不得将具有此符号的设备混入生活垃 X
  - 圾一同废弃处理。
  - 根据法律规定,在您的经销商处或市 政收集点废弃处理该设备。

#### 10 技术参数 名称 值 5.0 V/DC ±5 % SELV (安全超低电压) 最大 500 mA -20 °C ... +60 °C

电源电压 电流消耗 储存温度 运行温度 0 °C ... +50 °C

## 11 联系方式

珠海确励电子有限公司 珠海市高新区唐家湾镇金园一路8号 519060 珠海, 广东 电话: 400-699-0333 sales cn@cherry.de www.cherry-world.com

- 確勵香港電子有限公司
- 香港九龍尖沙咀廣東道 30 號新港 中心二座 5 樓 509 號室 19 號房 电话: 00852 3959 8252 sales hk@cherry.de www.cherry-world.com

关于有害物质的用户说明(中华人民共和国电子工业标准 SJ/T11364-2014)

|           | 有毒有害物质或元素 |           |           |                 |               |                 |
|-----------|-----------|-----------|-----------|-----------------|---------------|-----------------|
| 部件名称      | Pb<br>[铅] | Hg<br>[汞] | Cd<br>[镉] | Cr+6<br>[ 六价铬 ] | PBB<br>[多溴联苯] | PBDE<br>[多溴二苯醚] |
| PCB/ 挠性电路 | 0         | 0         | 0         | 0               | 0             | 0               |
| 电子元器件     | Х         | 0         | 0         | 0               | 0             | 0               |
| 锡膏        | 0         | 0         | 0         | 0               | 0             | 0               |
| 缆线        | 0         | 0         | 0         | 0               | 0             | 0               |
| 塑料部件      | 0         | 0         | 0         | 0               | 0             | 0               |
| 金属部件      | 0         | 0         | 0         | 0               | 0             | 0               |
| 橡胶部件      | 0         | 0         | 0         | 0               | 0             | 0               |

O:表示该有害物质在该部件所有均质材料中的含量均在 GB/T 26572 标准规定的限量以下。 X:表示该有害物质至少在该部件的某一均质材料中的含量超过 GB/T 26572 标准规定的限量。 注:环保使用期限取决于产品正常工作的温度和湿度等条件。

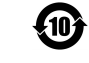

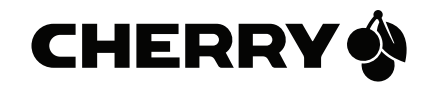